## Quick Reference for using Calypso Connect www.calypsoconnect.com

Login in with the information sent to you (Login information is Case sensitive)

| 💻 ATMaster                                                            |  |
|-----------------------------------------------------------------------|--|
| Username<br>Password<br>ISO<br>Remember username & ISO<br>Login Reset |  |
|                                                                       |  |
|                                                                       |  |
|                                                                       |  |

Once you login, the Total amount of Money left in your ATM is (Circled in Red Below)

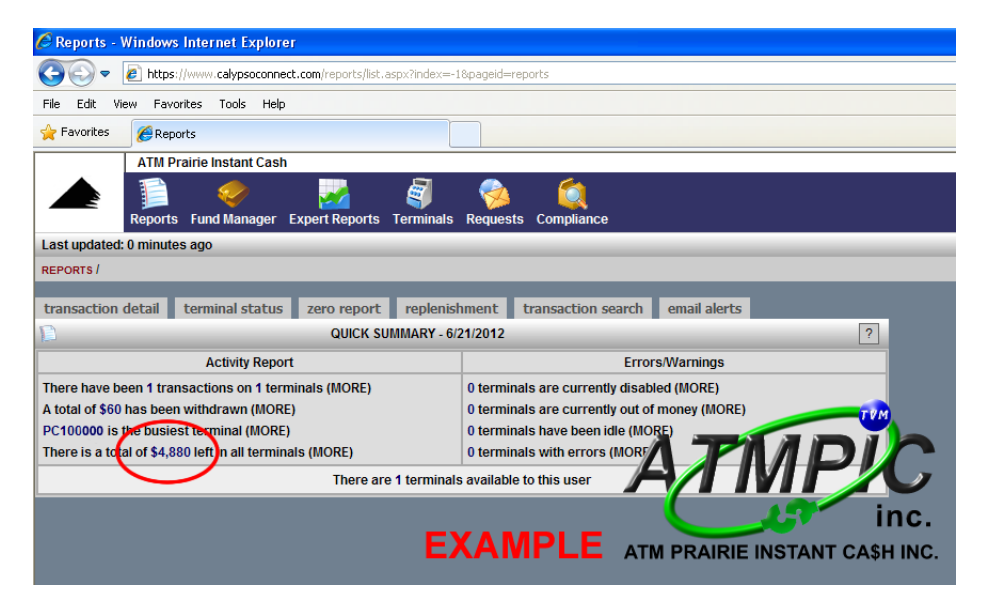

## If you have more than One ATM Machine Choose

| 🖉 Reports - Windows Internet Explorer                                                                                     |
|----------------------------------------------------------------------------------------------------|
| C C v Antres://www.calypsoconnect.com/reports/list.aspx?index=-18pageid=reports                                           |
| File Edit View Favorites Tools Help                                                                                       |
| La Favorites CReports                                                                                                    |
| ATM Prairie Instant Cash                                                                                                  |
| Reports Fund Manager Expert Reports Terminals Requests Compliance                                                         |
| Last updated: 0 minutes ago                                                                                               |
| REPORTS /                                                                                                    |
| transaction detail terminal status zero report replenishment transaction search email alerts                              |
|                                                                                                    |
| ACUVITY REPORT EFFORTS VARIantings                                                                                        |
| There have been 1 transactions on 1 terminals (MORE) 0 terminals are currently disabled (MORE)                            |
| A total of soo has been windrawn (NORE)<br>D deminials are currently out of money (NORE)<br>0 deminials been diff. (NORE) |
| There is a total of \$4.480 left in all terminals (MORE)                                                                  |
| There are 1 terminals available to this user                                                                              |
| EXAMPLE ATM PRAIRIE INSTANT CA\$H INC.                                                                                    |

If you have more than 1 ATM machine you will be able to see both

|               | ATM Prairie Instant Cash      |              |            |             | Today         | is: 6/21/2012, T | hursday      | 🛸 Set    | ttings    |           | Support | t (      |
|---------------|-------------------------------|--------------|------------|-------------|---------------|------------------|--------------|----------|-----------|-----------|---------|----------|
|               | 1 🤣 👘                         | 2            | 3          | - 🤗         | ) 🔘           |                  |              |          |           |           |         |          |
|               | Reports Fund Manager Exp      | pert Reports | Terminal   | ls Reque    | ests Complia  | nce              |              |          |           |           |         |          |
| Last updated: | 0 minutes ago                 |              |            |             |               |                  |              | Logg     | jed in as | s: Clinic | : Last  | login    |
| REPORTS / TER | MINAL STATUS FOR ALL TERMINAL | S TODAY /    |            |             |               |                  |              |          |           |           |         |          |
|               |                               |              | _          |             |               |                  |              | _        |           |           |         |          |
| all terminals | selected terminal rem         | aining histo | ory cas    | h load hi   | story cash    | load history s   | el term      | report   | of erro   | rs a      | itm ava | ilabil   |
| TERMINAI      | STATUS FOR ALL TERMINAL       | S TODAY      |            |             |               |                  |              |          |           |           |         |          |
| Group - Plea  | se select - V Switch - Ple    | ase select - | V Stat     | Any         |               |                  | ~            | Gen      | erate     |           |         |          |
| Group         | Seconder - Switch - He        |              | Jan        | us / m      |               |                  | -            |          | onato     |           |         |          |
| Autorefree    | h page every 5 minutes        | 🗹 Hide t     | erminals w | ith status/ | monitoring di | sabled 🗌 Dis     | play Bill Co | ount     |           |           |         |          |
| Terminal ID 🛦 | Location                      | Currency     | Denom.     | Loaded      | Dispensed     | Remaining        | Last He      | artbeat  | L         | ast Tra   | in      | La       |
| PC100000      | Customer Location Name # 1    | CAD          | 20         | 5,000       | 180           | 4,820            | 6/21/201     | 2 08:50  | 6/21      | /2012 (   | )8:50   | 6/2      |
| PC100000      | Customer Location Name # 2    | CAD          | 20         | 5,000       | 180           | 4,820            | 6/21/201     | 12 08:50 | 6/21      | /2012 (   | 08:50   | 6/2      |
| Setup column  | S                             |              |            |             |               | <   /            |              |          |           |           |         |          |
|               |                               |              |            |             |               | 11 T C           |              |          |           |           |         |          |
|               |                               |              |            |             | TOTAL RESU    |                  |              |          |           | 10        | M       |          |
|               |                               | Loaded(      | CAD): 9640 | 0.00 Disp   | ensed(CAD):   | 180.00 Rerain    | incep        | 0.0      |           |           | h       |          |
|               |                               |              |            |             |               |                  |              |          |           | " V       |         |          |
|               |                               |              |            |             |               |                  |              | ▋₩IJ     |           |           |         | <b>^</b> |
|               |                               |              |            |             |               |                  |              |          |           |           | inc     |          |
|               |                               |              |            | X A         | MDL           |                  |              |          |           |           |         |          |
|               |                               |              |            | -AA         |               |                  | PRAIRI       | E INST   | ANT       | CA\$      | HING    | C.       |
|               |                               |              |            |             |               |                  |              |          |           |           |         |          |

Use the CALYPSO REPORTING section to Reconcile and Balance the Money

That has come out of your ATM Including Surcharges that are deposited to your account

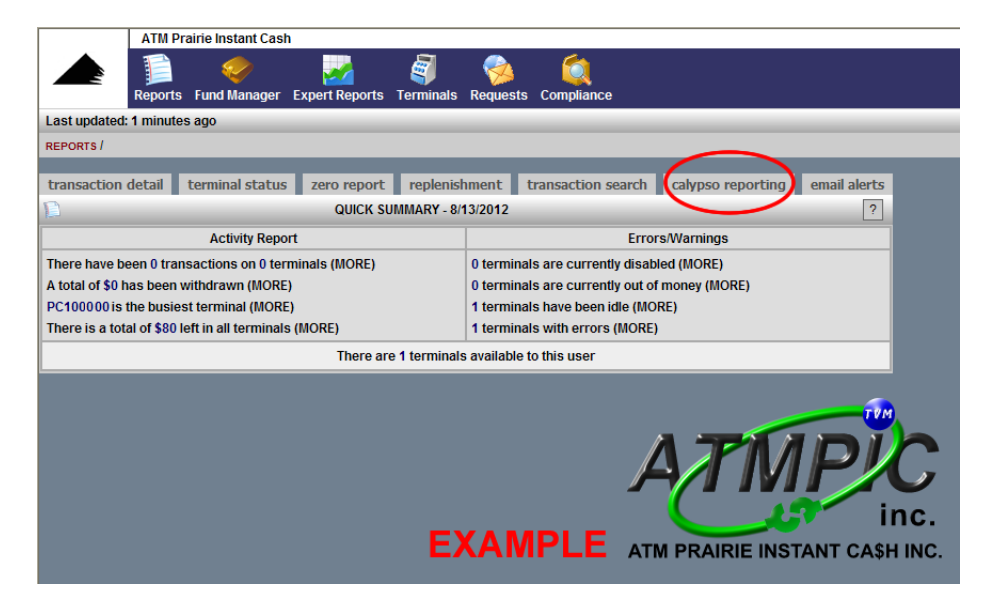

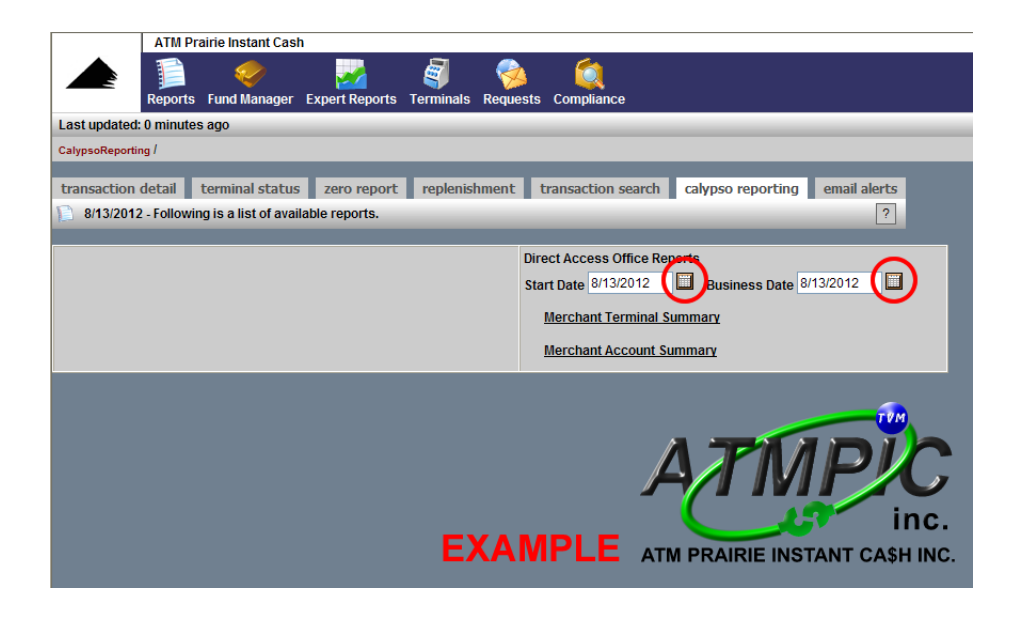

Choose Starting Date and Ending Date for the specific Month, day and Year

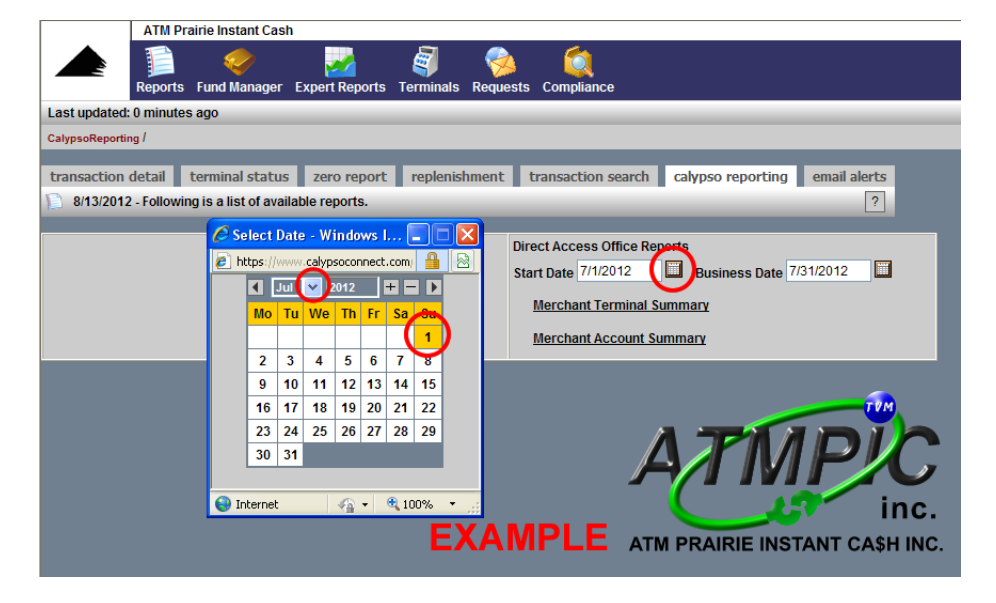

After you Have chosen The Start and End Date, Choose Merchant Terminal Summary

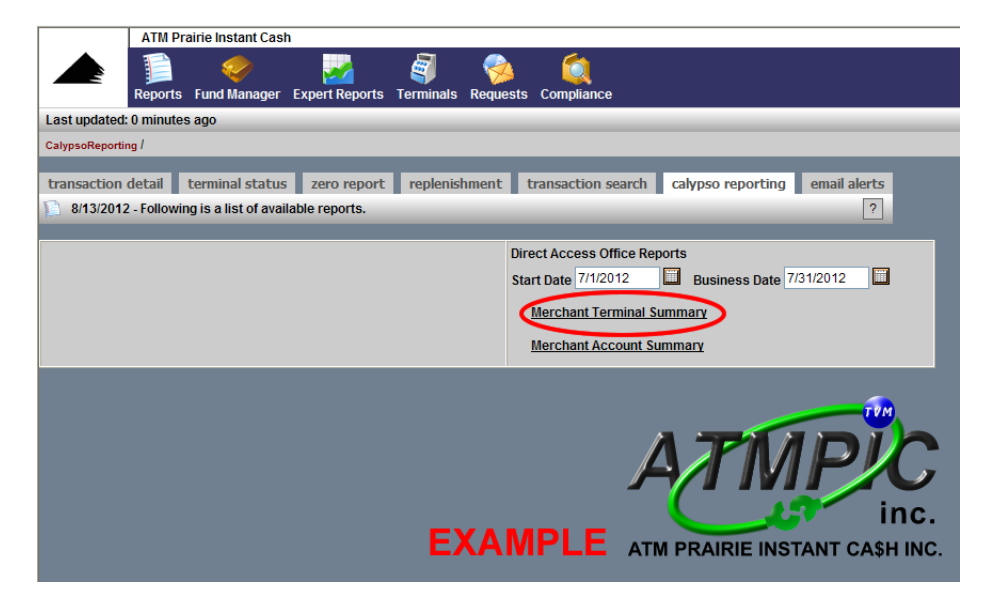

Total Money and Total Fees Collected per Day and Month that are deposited to your account are displayed on this report

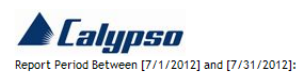

Merchant Terminal Summary

Bank Account ID: 0000\_000000000\_00000 Account Name : Customer Name PC1000000 : Customer Name

| Settle.Date | Approved | Surcharged | Vault Cash (\$) | Surcharge<br>(\$) | Other<br>(\$) | Sub Total (\$) | Adj.Credit<br>(\$) | Adj.Debit<br>(\$) | Total (\$) |
|-------------|----------|------------|-----------------|-------------------|---------------|----------------|--------------------|-------------------|------------|
| 7/1/2012    | 10       | 10         | 1400            | \$ 15.00          | 0             |                | 0                  | 0                 | \$1415.00  |
| 7/2/2012    | 9        | 9          | 1280            | \$ 13.50          | 0             |                | 0                  | 0                 | \$1293.50  |
| 7/3/2012    | 9        | 9          | 920             | \$ 13.50          | 0             |                | 0                  | 0                 | \$933.50   |
|             | 1        | 1          | 1               | EXA               | MPL           | EA             | TÍ                 | ŃЕ                | Ž          |

| 7/29/2012       | 6              | 6   | 540         | \$ 9.00  | 0      |        | <b></b> |                  | \$549.00   |
|-----------------|----------------|-----|-------------|----------|--------|--------|---------|------------------|------------|
| 7/30/2012       | 11             | 11  | 660         |          | 0      |        | 0       | 0                | sinc.      |
| 7/31/2012       | 12             | 12  | 2160        | \$ 18.00 | 0      | A.T.M. |         |                  | \$2178.00  |
| PC100000        | 407            | 407 | \$39,200.00 | \$ 610   | \$0.00 | ATM    |         | NSTANT<br>\$0.00 | \$39810.00 |
| Acc Total:      | 407            | 407 | \$39,200.00 | \$ 610   | \$0.00 |        | \$0.00  | \$0.00           | \$39810.00 |
| Grand<br>Total: | 407            | 407 | \$39,200.00 | \$ 610   | \$0.00 | 1      | \$0.00  | \$0.00           | \$39810.00 |
| Copyright © Cal | ypso Canada 20 | 012 |             |          |        |        |         |                  | (🛛)        |
|                 |                |     |             |          |        |        |         |                  |            |

Done

If you want to view all attempted transaction and Details, by Day, Month, & Year choose

| 🖉 Reports - Windows Internet Explorer                                                          |
|------------------------------------------------------------------------------------------------|
| 🚱 🕞 💌 🔊 https://www.calypsoconnect.com/reports/list.aspx?index==1&pageid=reports               |
| File Edit View Favorites Tools Help                                                            |
| ★ Favorites                                                                                    |
| ATT Prairie Instant Cash                                                                       |
| Reports Fund Manager Expert Reports Terminals Requests Compliance                              |
| Last updated: Uminutes ago                                                                     |
| REPORTS /                                                                                      |
| transaction detail terminal status zero report replenishment transaction search email alerts   |
| QUICK SUMMARY - 6/21/2012 ?                                                                    |
| Activity Report Errors/Warnings                                                                |
| There have been 1 transactions on 1 terminals (MORE) 0 terminals are currently disabled (MORE) |
| A total of \$60 has been withdrawn (MORE) 0 terminals are currently out of money (MORE)        |
| PC100000 is the busiest terminal (MORE) 0 terminals have been idle (MORE)                      |
| There is a total of \$4,880 left in all terminals (MORE) 0 terminals with errors (MORE)        |
| There are 1 terminals available to this user                                                   |
|                                                                                                |

**Transaction Detail** 

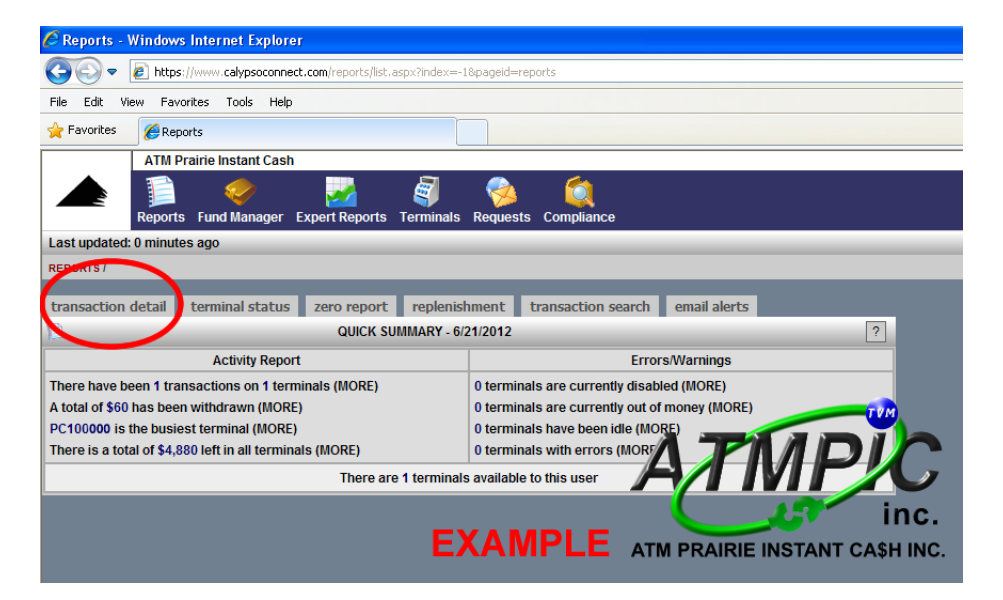

## Choose Month, Year

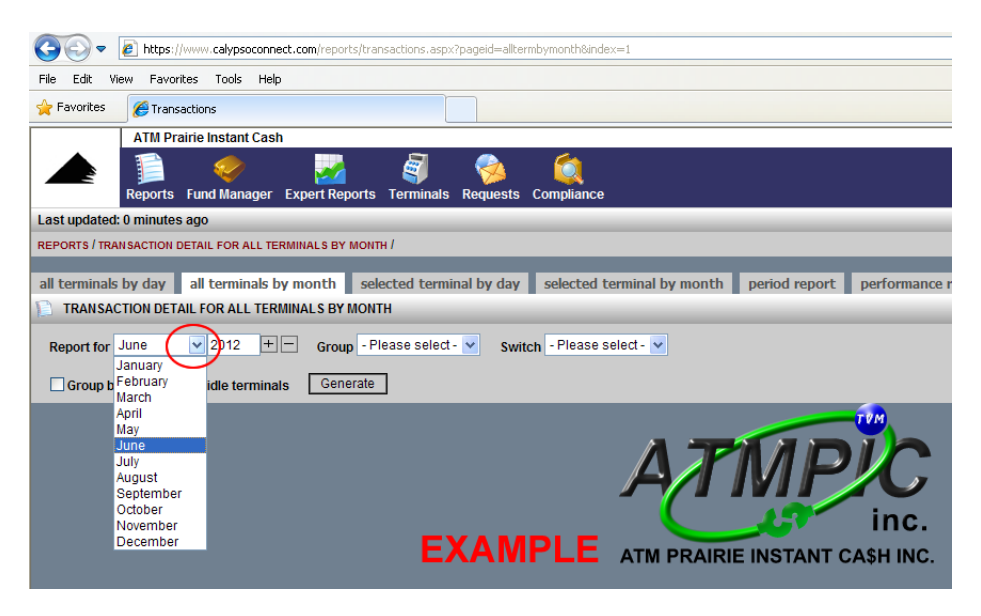

| 🖉 Transactions - Windows Internet Explorer                                                                                  |
|----------------------------------------------------------------------------------------------------|
| S S v E https://www.calypsoconnect.com/reports/transactions.aspx?pageid=alltermbymonth&index=1                              |
| File Edit View Favorites Tools Help                                                                                         |
| Favorites Caranactions                                                                                                    |
| ATM Prairie Instant Cash                                                                                                    |
| Reports Fund Manager Expert Reports Terminals Requests Compliance                                                           |
| Last updated: 0 minutes ago                                                                                                 |
| REPORTS / TRANSACTION DETAIL FOR ALL TERMINALS BY MONTH /                                                                   |
| all terminals by day all terminals by month selected terminal by day selected terminal by month period report performance r |
| Report for June 2012 + eroup Please select - Switch - Please select - •   Group by days I Hide idle terminate Generate TVM  |
| EXAMPLE ATM PRAIRIE INSTANT CASH INC.                                                                                       |

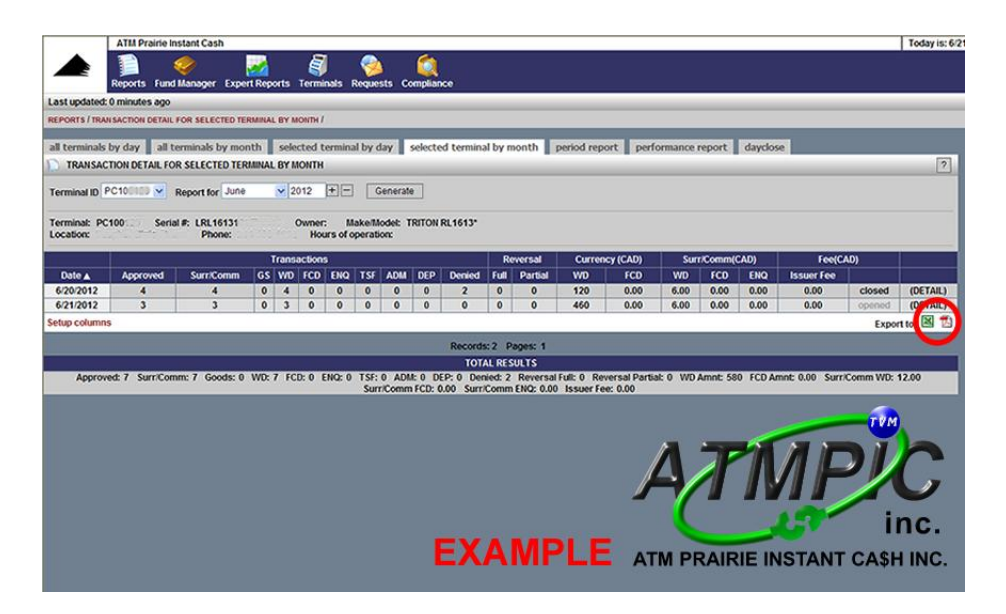

Choose the Export Method you want to view information (Excel or PDF)

The Sample Here is a PDF File

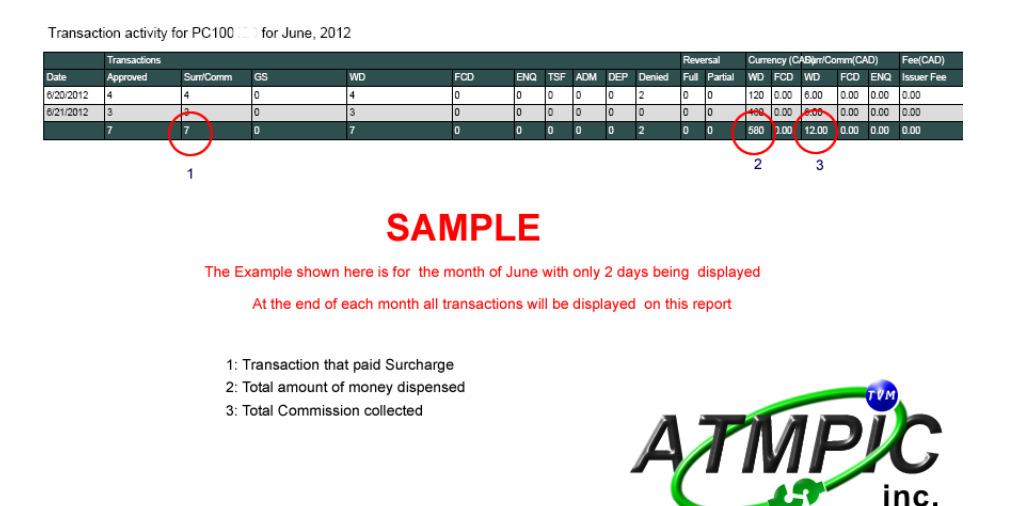

ATM PRAIRIE INSTANT CA\$H INC.

If you want to view Transactions from a specific day, Click on that Date

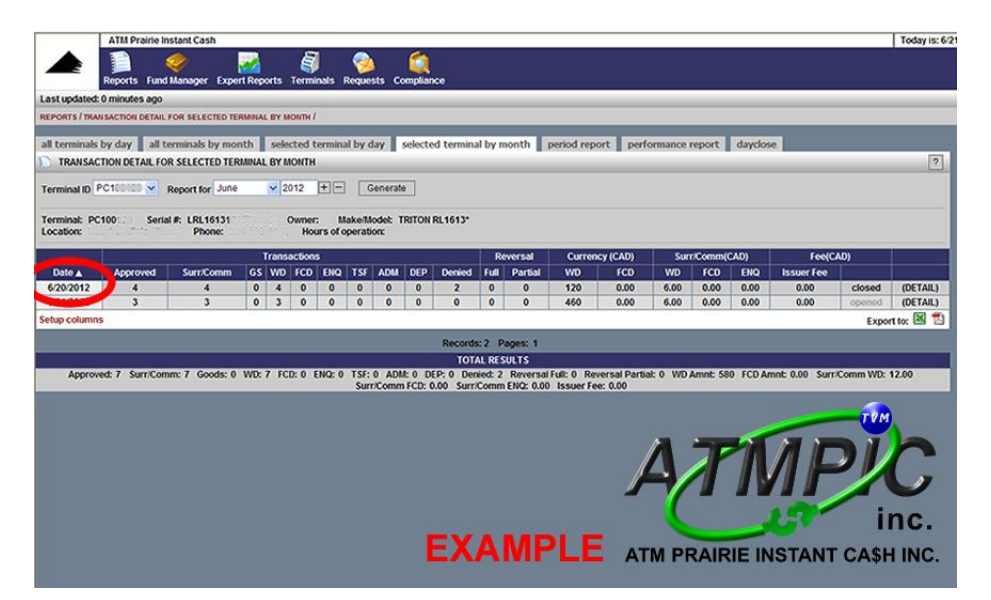

| ATM                            | Pra   | irie Instant Cash                     |                               |                         |             |            |             |             |         |              |             |              |          | Tod        |
|--------------------------------|-------|---------------------------------------|-------------------------------|-------------------------|-------------|------------|-------------|-------------|---------|--------------|-------------|--------------|----------|------------|
| A Repo                         | rts   | Fund Manager Expert Reports Te        | arminals R                    | 刻<br>equests Co         | ompliance   |            |             |             |         |              |             |              |          | 8          |
| Last updated: 0 min            | utes  | ago                                   |                               |                         |             |            |             |             |         |              |             |              |          |            |
| REPORTS / TRANSACTI            | ON D  | ETAIL FOR SELECTED TERMINAL BY DAY    | 1                             |                         |             |            |             |             |         |              |             |              |          |            |
| all terminals by da            | DETA  | all terminals by month selecter       | ed <mark>terminal</mark><br>1 | by day                  | selected to | erminal by | month p     | eriod repo  | rt perf | ormance repo | rt dayd     | ose          |          |            |
| Terminal ID PC100              | -     | Report for 6/20/2012                  | Generate                      |                         |             |            |             |             |         |              |             |              |          |            |
| Terminal: PC10012<br>Location: | 9     | Serial #: LRL161310 Ow<br>Phone: 204- | mer: Ma<br>Hours of op        | kelModel: 1<br>eration: | RITON RL1   | 613*       |             |             | 100.00  |              |             |              |          |            |
|                                |       |                                       |                               |                         |             |            |             | Am          | ount    | Set          | Currency (  | CAD)         |          |            |
| Date/Time V                    |       | Status                                | Network II                    | Card Type               | Resp. Cod   | e Currency | Exch Rate   | Req         | Final   | Settl Amou   | it Sur/Comm | n Issuer Fee | Sequence | Masked     |
| 6/20/2012 14:05                | 4     | Withdrawal (Approved)                 | INT                           | ICC                     | 0           | CAD        | 1.0000      | 20.00       | 20.00   | 20.00        | 1.50        | 0.00         | 000006   | 629443***  |
| 6/20/2012 14:04                | 4     | Withdrawai (Approved)                 | INT                           | ICC                     | 0           | CAD        | 1.0000      | 20.00       | 20.00   | 20.00        | 1.50        | 0.00         | 000005   | 589297     |
| 6/20/2012 11:39                | v     | Withdrawal (Approved)                 | INT                           | MAG                     | 0           | CAD        | 1.0000      | 20.00       | 20.00   | 20.00        | 1.50        | 0.00         | 000004   | 512/80     |
| 6/20/2012 11:37                | 2     | Withdrawal (Insufficient Funds)       | INT                           | MINO ICC                | 51          | CAD        | 1.0000      | 40.00       | 60.00   | 60.00        | 1.60        | 0.00         | 000003   | 464004***  |
| 0/20/2012 11.12                | -     | Cassette relead (260 potes)           | 1111                          | RCC .                   | 0           | CAD        | 1.0000      | 00.00       | 00.00   | 00.00        | 1.50        | 0.00         | 000002   | 401001     |
| 6/20/2012 10:08                | ×     | Withdrawal (Invalid transaction)      | INT                           | ICC                     | 12          | CAD        | 1.0000      | 20.00       | 0.00    | 0.00         | 0.00        | 0.00         | 000001   | 451901***  |
| Setup columns                  | lines |                                       |                               | 1                       |             |            |             |             |         | 11 13 CONT   | -           |              |          | Export to: |
|                                |       |                                       |                               |                         | R           | ecords: 7  | Pages: 1    |             |         |              | 1           |              | - VM     |            |
|                                | _     |                                       | _                             | _                       |             | TOTAL R    | ESULTS      | _           |         | 10           | 7 7         |              |          | -          |
|                                |       |                                       |                               | Settl Ar                | nount: 120. | 00 Sur/Co  | mm: 6.00 Is | suer Fee: ( | .00     |              |             |              |          | 100        |
|                                | -     |                                       |                               |                         |             |            |             |             |         |              |             |              |          | 1          |
|                                |       |                                       |                               |                         |             |            |             |             | (       |              |             |              |          |            |
|                                |       |                                       |                               |                         |             |            |             |             |         |              | 100         | 100          | In       | IC.        |
|                                |       |                                       |                               |                         | EY          | AN         | <b>NDI</b>  | E           |         |              |             |              |          |            |
|                                |       |                                       |                               |                         | EA          |            |             |             | ATM     | PRAIRI       | E INS       | TANT         | CA\$H    | INC.       |
|                                |       |                                       |                               |                         |             |            |             |             |         |              |             |              |          |            |